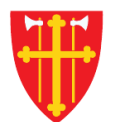

## DEN NORSKE KIRKE Den norske kirkes medlemsregister

# KVIKKGUIDE Avansert handlingssøk

22.04.2021

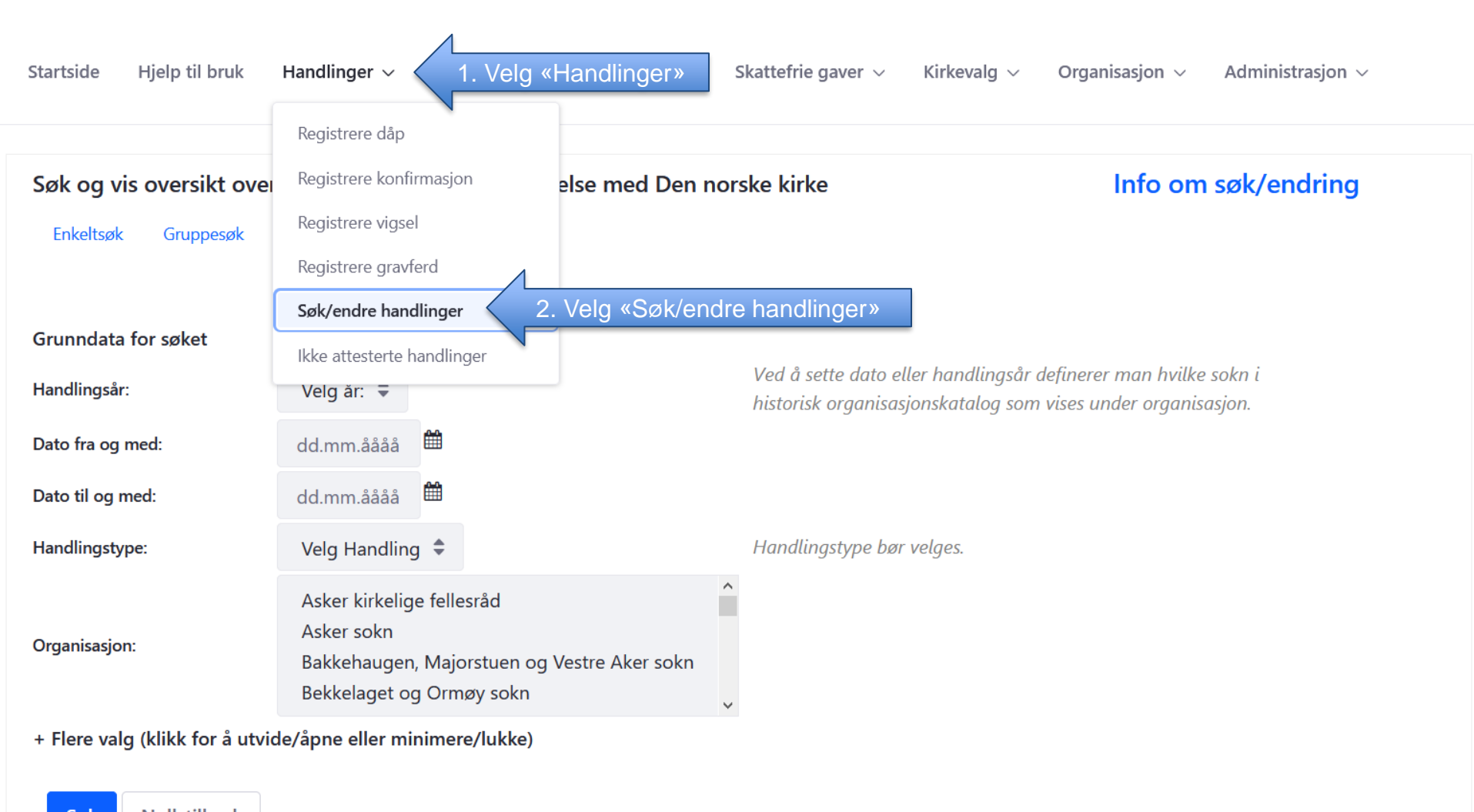

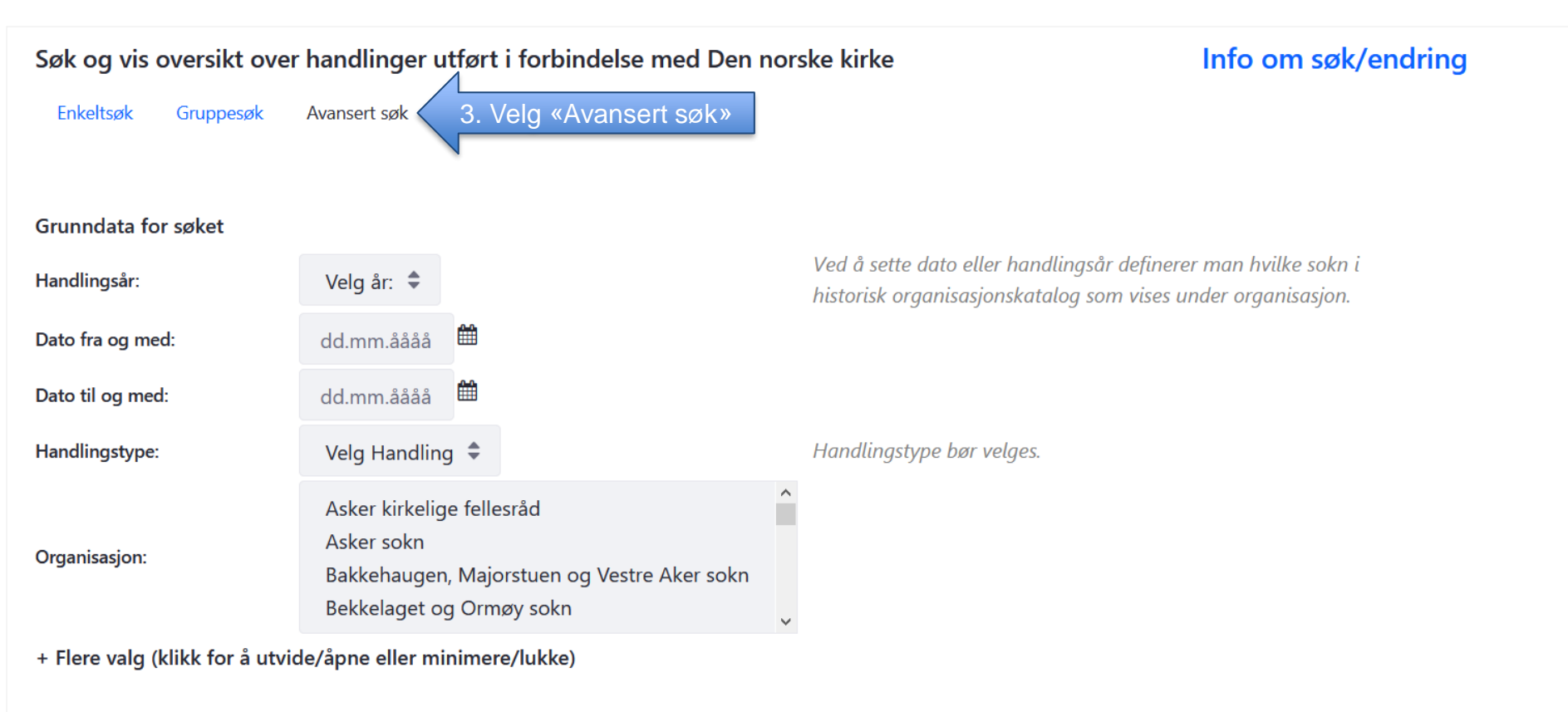

Nullstill søk Søk

| Enkeltsøk Gruppesøk                                                                     | Avansert søk                                                                                                    |
|-----------------------------------------------------------------------------------------|----------------------------------------------------------------------------------------------------|
| Grunndata for søket                                                                     |                                                                                                    |
| Handlingsår:                                                                            | Velg år:  Velg år:                                                                                                 |
| Dato fra og med:                                                                        | dd.mm.åååå                                                                                                    |
| Dato til og med:                                                                        | dd.mm.åååå                                                                                                    |
| Handlingstype:                                                                          | Velg Handling \$       Handlingstype bør velges.       Søket blir for stort og tar lang                            |
| Organisasjon:                                                                           | Asker kirkelige fellesråd<br>Asker sokn<br>Bakkehaugen, Majorstuen og Vestre Aker sokn<br>Bekkelaget og Ormøy sokn |
| - Flere valg (klikk for å utvide/åpne eller minimere/lukke) å vise flere valg for søket |                                                                                                    |
| Registrert fra dato:                                                                    | dd.mm.åååå                                                                                                    |
| Registrert til dato:                                                                    | dd.mm.åååå                                                                                                    |
| Utført i kirke:                                                                         |                                                                                                    |
| Kun registert på navn:                                                                  |                                                                                                    |
| Registrert av:                                                                          | Velg bruker:                                                                                                    |
| Registrert i system:                                                                    | Velg system:                                                                                                    |
| Søk Nullstill søk                                                                       |                                                                                                    |

#### Søk og vis oversikt over handlinger utført i forbindelse med Den norske kirke

#### Info om søk/endring

### Historisk organisasjonskatalog

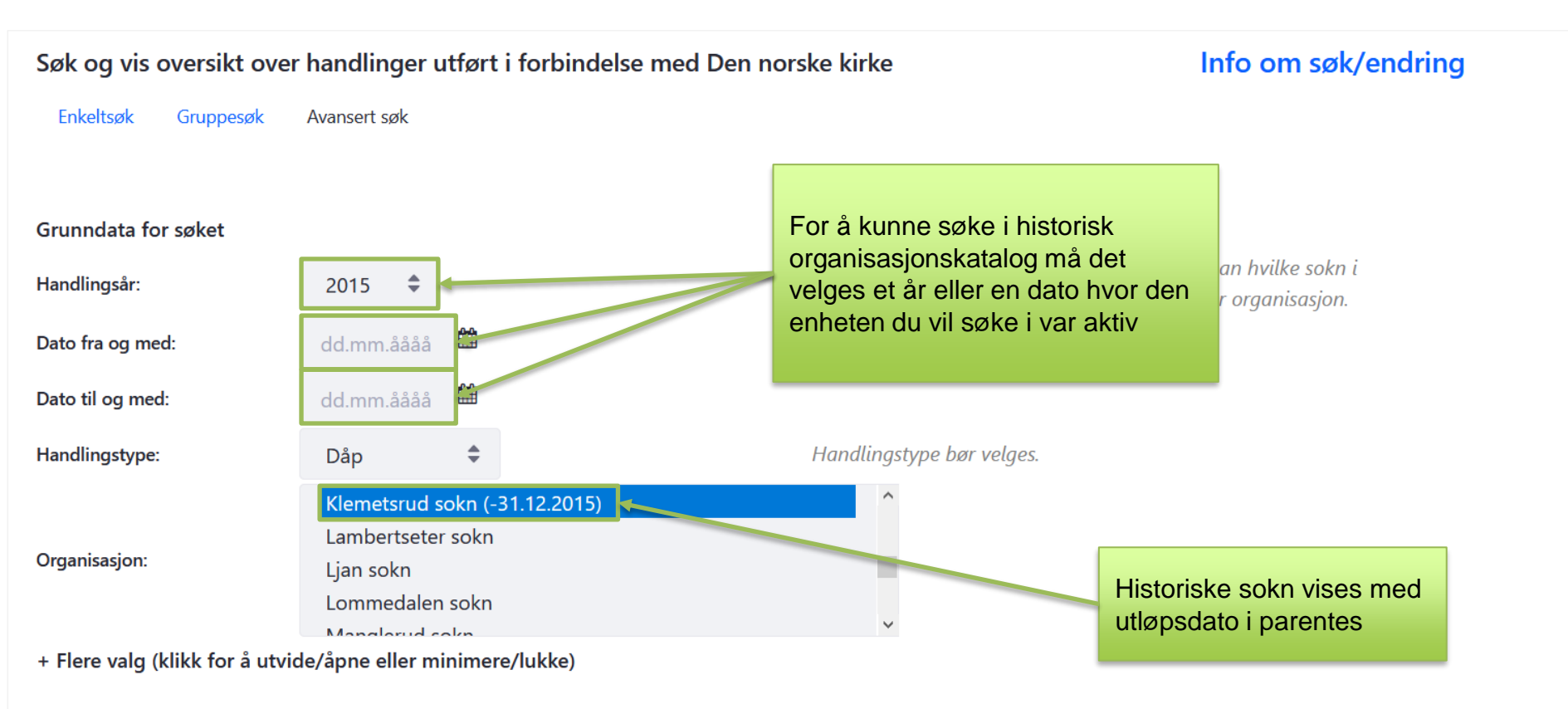

#### Eksempel 1 på søk: Søk etter dåp i et bestemt sokn og år hvor soknet ikke lenger er aktivt

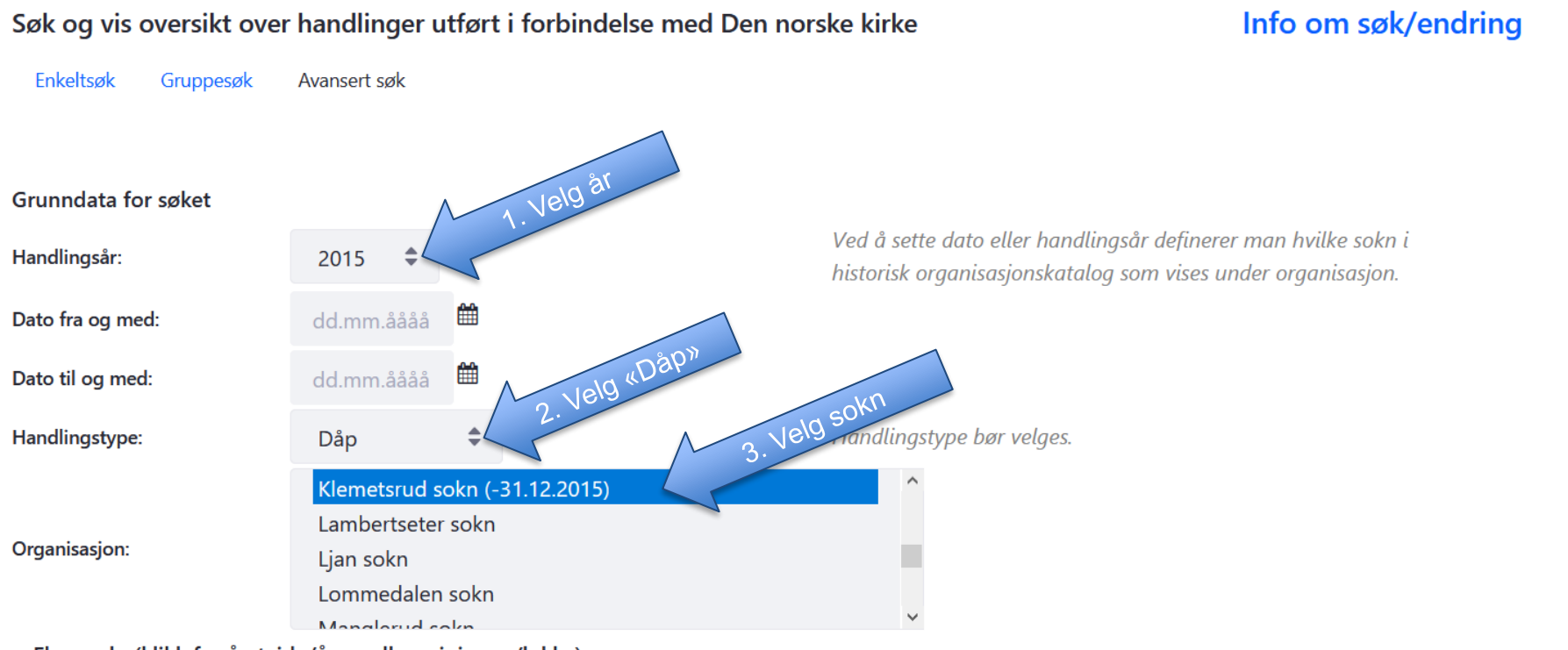

+ Flere valg (klikk for å utvide/åpne eller minimere/lukke)

Søk 4. Velg «Søk»

#### Eksempel 2 på søk: Søk etter dåp i et bestemt sokn hvor subjektet er registrert kun med navn

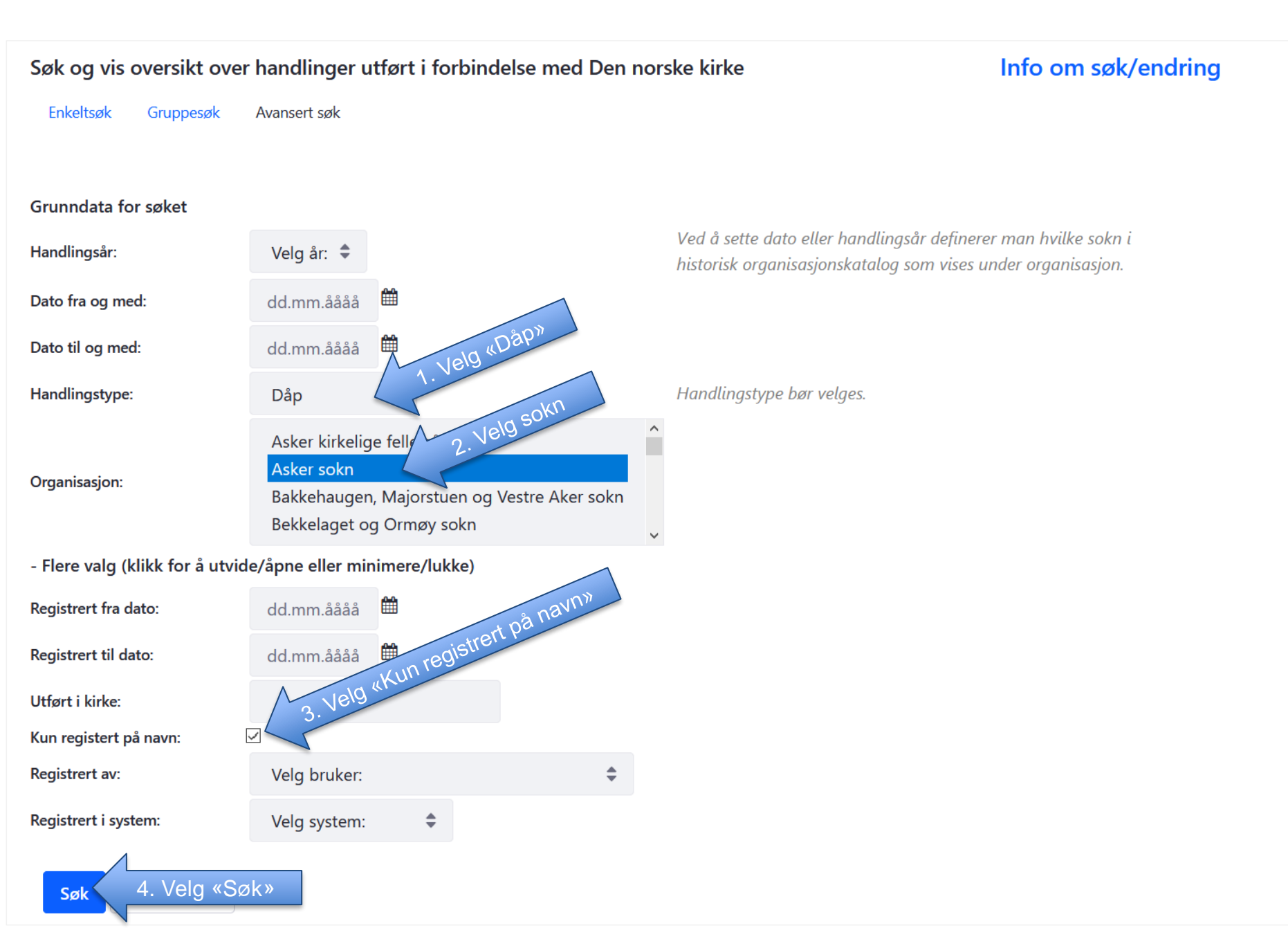